## **INSCRIPCIÓN AUXILIARES DE LA JUSTICIA 2016**

Profesionales inscriptos por el Sistema Único de Administración de Martilleros y Peritos (SUAMP) que desean reinscribirse con la eliminación de alguna/s profesión/es y/o función/es seleccionadas en 2014.

El presente instructivo está destinado a todos aquellos profesionales matriculados interesados en desempeñarse como Auxiliares de la Justicia para actuar en los distintos fueros en 2016, que ya se encuentren registrados en el Sistema de Administración de Usuarios (SAU) y que se hayan inscripto en 2014.

Para ello, el profesional deberá completar la solicitud de inscripción en el sitio del Poder Judicial de la Nación <u>www.pjn.gov.ar</u> y seleccionar la opción:

| "Acceso al                                                                                                    | Sistema de Gestión Judicial"                                                                                                    |                                  |
|----------------------------------------------------------------------------------------------------|----------------------------------------------------------------------------------------------------|----------------------------------|
| Guía Judicial   Guía Organica<br>- Corte Suprema de Justicia de la Nación<br>- Cortes de la Magitatura                                                                                                    | PODER JUDICIAL DE LA NACIÓN<br>REPÚBLICA ARGENTINA<br>Unks Relacionados Consulta de Gausas Buscars<br>de concursos públicos de oposición y antecedentes<br>para la designación de magistrados del Poder<br>Dublición de la Nación (Resolución 7001 de y sur                                                                                                    | INICIO <volver< th=""></volver<> |
| Jurado de Enjuiciamiento     Fueros con Competencia en todo el País     Fueros Nacionales     Fueros Federales     Justicia Nacional Electoral     Ministerios Publicos     Consejos Provinciales     email | CONCURSO PUBLICO<br>Georgia de la modificación de la modificación de la modificación de la magneticación de la magneticación de la magneticación hacindo de la magneticación hacindo de la magneticación |                                  |
| CONSEIO DE LA MAGISTRATURA<br>PODER JUDICIAL DE LA NACIÓN<br>COU centro de información judicial                                                                                                    | Servicios Disponibles de Gestión Judicial                                                                                                    |                                  |
| BGD Ease General<br>de Datos de Niños,<br>Niña y Adolescentes<br>lina y Adolescentes<br>berena hences                                                                                                    | Acceso al Sistema de Gestión Judicial 7 🐞 🛱<br>Nueva Consulta de Causas Judiciales 7 📸<br>Gestión Judicial e Inscripción a los Concursos                                                                                                    |                                  |
| BOORDA TUDICIAL<br>BECOMPERICANA                                                                                                    | Para Usuarios Registrados     Para Usuarios     Importante     Recuerde que dehe configurar los archivos temporales. Para ello     acceda al panel de configuración y haga clic en el botón     configuración de la solapa general. Luego modifique la forma en     que se comprueban las páginas guardadas seleccionando "Cada     vez que se visita la página"     [VER MAS ]                                                                                                    | ·                                |

| Sistema de Administración de    | PODER JUDICIA<br>REPÚBLICA<br>Usuarios                                                  | AL DE LA NACIÓN<br>A R G E N T I N A<br>07/09/2015 | al          |                    |
|---------------------------------|-----------------------------------------------------------------------------------------|----------------------------------------------------|-------------|--------------------|
|                                 | Autenticac                                                                              | ión de Usuarios                                    |             |                    |
|                                 | Ingresa                                                                                 | r al Sistema                                       |             |                    |
|                                 | Usuario:<br>Contraseña:<br>Código de verificación:<br>¿No recuerd<br>o la misma<br>bloc | a su contraseña<br>a se encuentra<br>queada?       |             |                    |
|                                 | Salir<br>Teda                                                                           | Aceptar<br>do Virtual                              |             |                    |
| Todos los derechos reservados © | ) 2005, Poder Judicial de la Nacion, R                                                  | lepública Argentina.                               |             |                    |
| Luego deberá seleccionar e      | l servicio                                                                              | "Sistema de So                                     | rteo de Aux | iliares: Auxiliar" |
| y presionar                     |                                                                                         | "Ingresar"                                         |             |                    |

Luego ingresar al sistema completando el Usuario (CUIT/CUIL) y la contraseña.

A continuación, se deberá seleccionar la opción **"Datos Personales"** y controlar si los mismos son correctos y si desea modificarlos

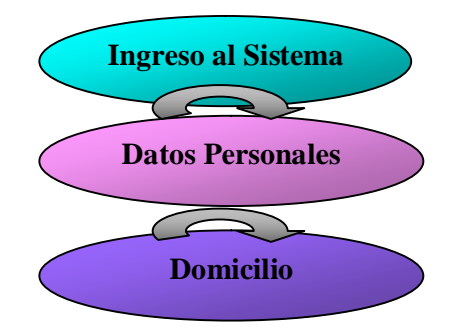

|                                                                    | PODER JUDIC                                   | CIAL DE LA NACIÓN<br>A ARGENTINA                                                              |                                            |
|--------------------------------------------------------------------|-----------------------------------------------|-----------------------------------------------------------------------------------------------|--------------------------------------------|
| istema Unico de Auxilia <del>r</del> es                            | de Justicia                                   | 31/08/2015                                                                                    | Cambiar Perfil Cerrar Sesión               |
| APELLIDO, NOMBRE<br>Perfil: Auxiliares y Peritos<br>de la Justicia | En esta págin<br>inscripción. S<br>una Cámara | a puede modificar sus datos personales<br>i desea modificar sus datos en el padrón<br>del PIN | para la próxima<br>actual debe dirigirse a |
| Pagina principal                                                   |                                               |                                                                                               |                                            |
| Datos Personales                                                   |                                               |                                                                                               |                                            |
| Ver / Modificar                                                    |                                               | Datos del auxiliar                                                                            |                                            |
| Agrupaciones /<br>Profesiones                                      | Nombre: (*)                                   | NOMBRE                                                                                        |                                            |
| Carga Estampilla                                                   | Apellido: (*)                                 | APELLIDO                                                                                      |                                            |
| Consultar                                                          | Documento:                                    | DU 11112111                                                                                   |                                            |
| Comprobante de<br>Inscripción                                      | Fecha Nacimiento:                             | 10/10/1980                                                                                    |                                            |
|                                                                    | Nacionalidad:                                 | Seleccione una nacionalidad 🛛 💌                                                               |                                            |
|                                                                    | CUIL:                                         | 20111121118                                                                                   |                                            |
|                                                                    | Domicilio Constituído                         |                                                                                               |                                            |
|                                                                    | Provincia (*)                                 | BUENOS AIRES                                                                                  |                                            |
|                                                                    |                                               | Seleccione una provincia de la lista                                                          |                                            |
|                                                                    | Localidad (')                                 | BERAZATEGUI<br>Ingrese la localidad de su domicilio constituíd                                | 0                                          |
|                                                                    | Dirección (*)                                 | Calle 110                                                                                     | Altura 1100                                |
|                                                                    |                                               | Ingrese la dirección de su domicilio constituío                                               | 10                                         |

Para eliminar alguna/s profesión/es o función/es seleccionada/s en 2014, el profesional deberá seleccionar en el menú la opción "Agrupaciones / **Profesiones**" y dentro de ella la opción "Ver / Cargar", luego de lo cual se desplegará selección efectuada el año anterior:

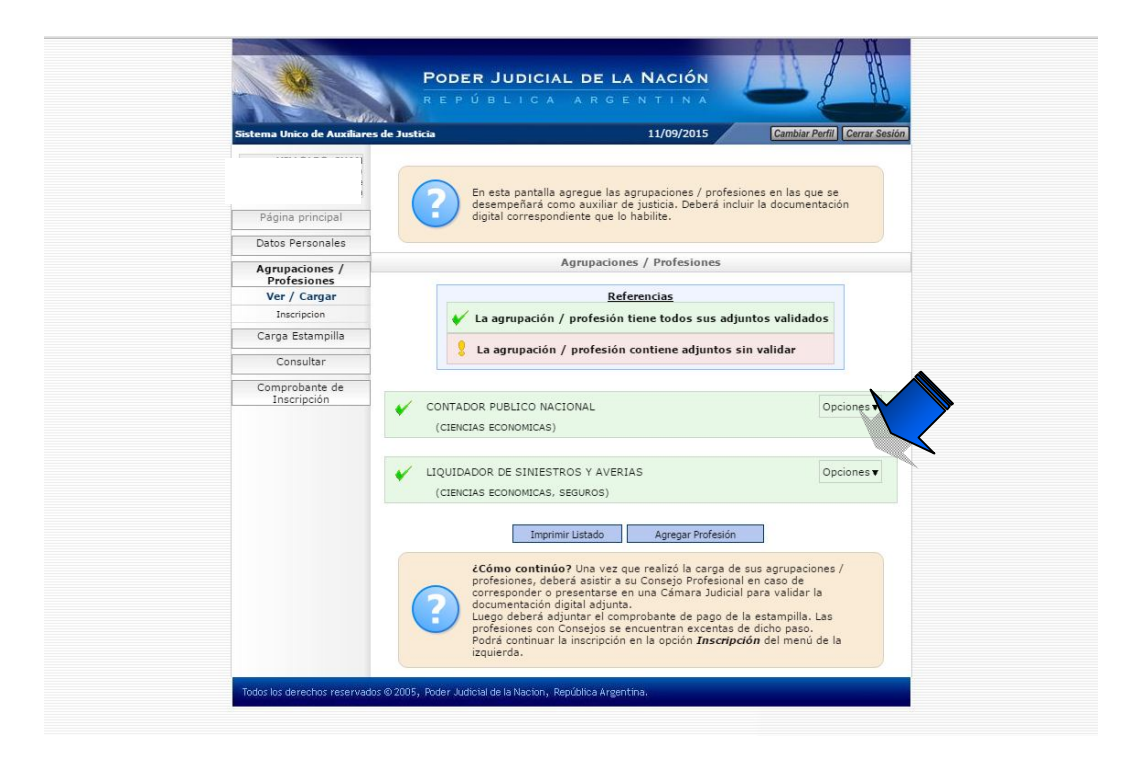

Para proceder a la eliminación, se deberá elegir el botón de "**Opciones**" y seleccionar "**Eliminar**". De esta manera desaparecerá la profesión o función quedando solo aquella o aquellas en las que se desea actuar en 2016.

Una vez efectuada la eliminación, el profesional deberá ingresar en la opción "Agregar Inscripción", donde aparecerá una ventana en la cual podrá seleccionar tanto la/s profesión/es y la/s función/es que haya/n quedado activa/s, como el o los fueros donde se desea actuar.

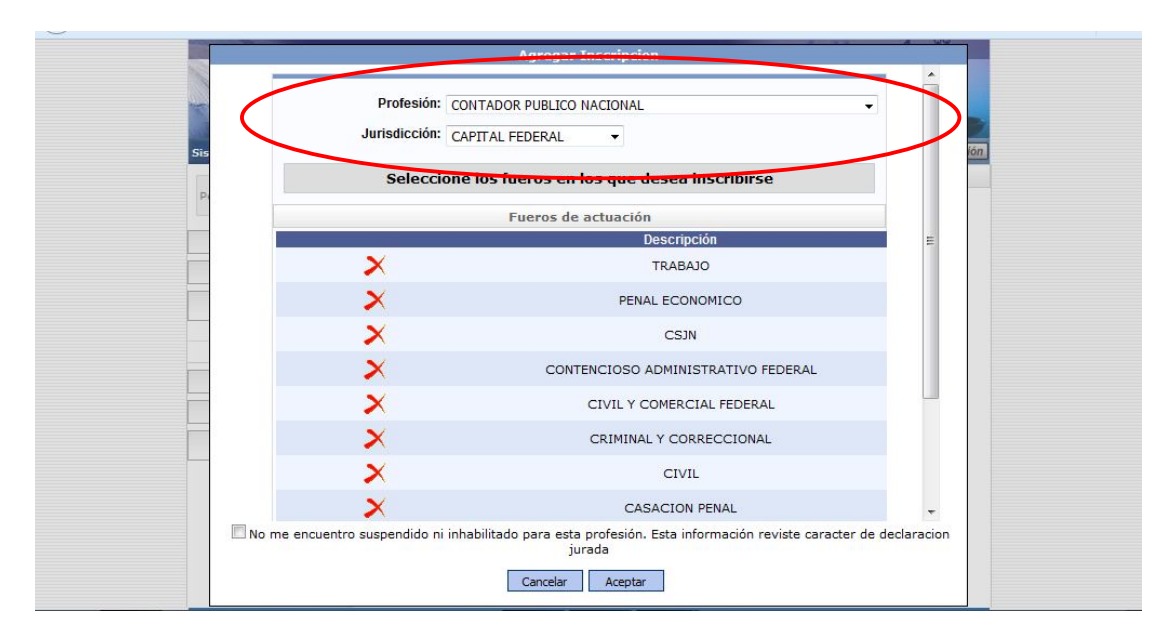

Continuando con el ingreso de datos, el profesional deberá seleccionar cada cruz roja correspondiente a los fueros en los que desea actuar, una vez efectuada esta selección la cruz roja se modificará por un tilde de color verde.

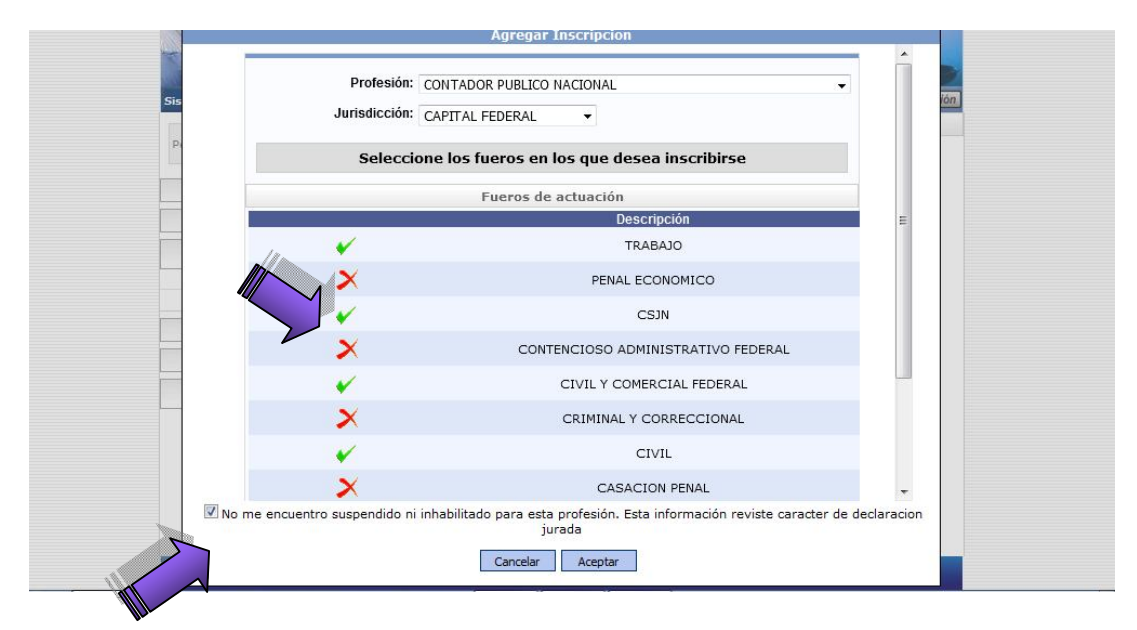

NOTA: también se deberá tildar la siguiente leyenda: "No me encuentro suspendido ni inhabilitado para esta profesión. Esta información reviste carácter de declaración jurada."

Finalizada la selección de fueros se deberá presionar la opción:

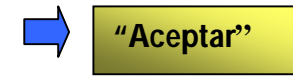

Una vez realizada la selección de la/s profesión/es, la/s función/es y el o los fueros, el profesional deberá solicitar la validación y abonar el arancel a través de la página del Consejo <u>www.consejo.org.ar</u>.

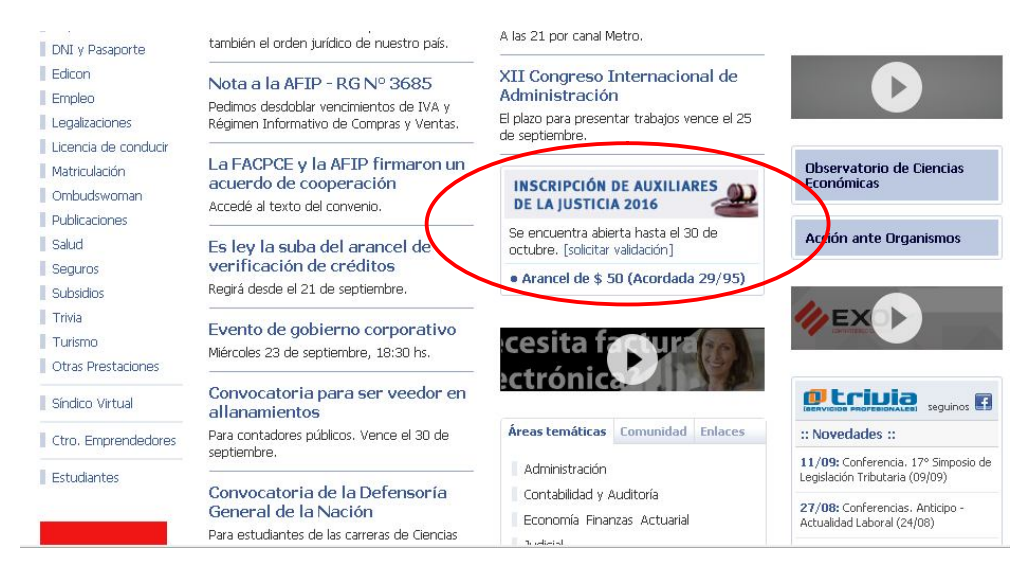

**IMPORTANTE:** el proceso de validación comprende la revisión del estado de la matrícula y la existencia de sanciones por parte del Tribunal de Etica, y culmina con el pago del arancel de \$50.- a través de los canales habilitados para ello.

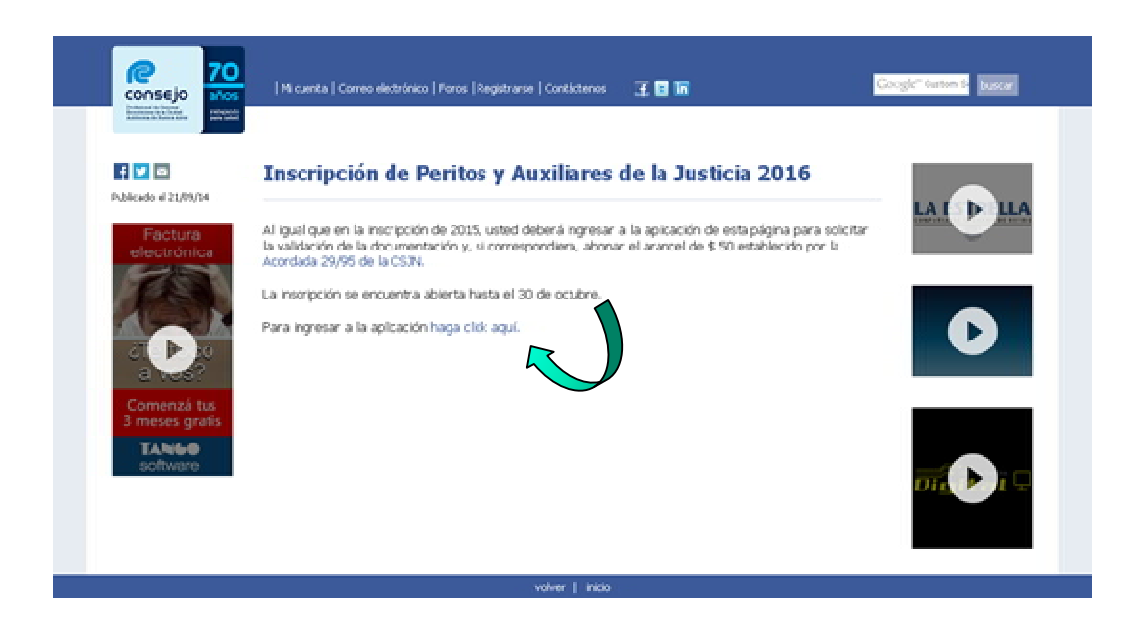

El profesional deberá leer atentamente las instrucciones para cada situación que revista el matriculado.

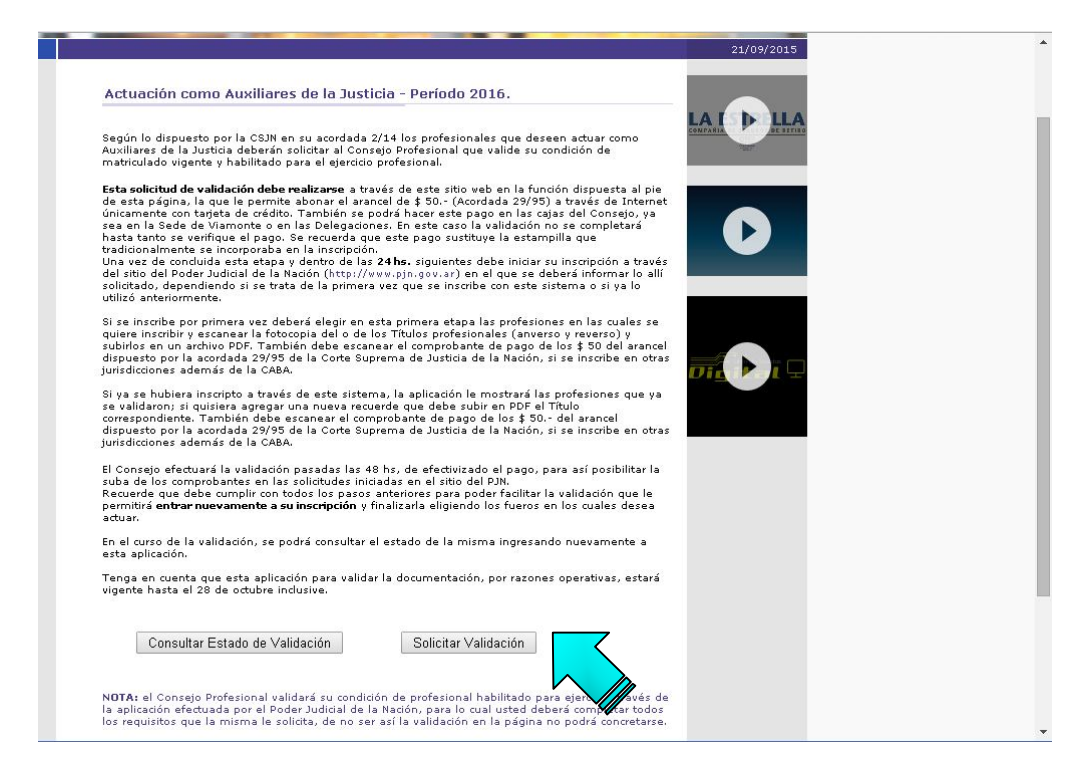

Para ingresar se deberá completar el Usuario y Clave.

| Acceso exclusivo para matriculados                                                                                                    |  |
|----------------------------------------------------------------------------------------------------|--|
| Usuario         Clave         Clave         Por única vez debe vincular su identificación de matriculado con su cuenta de Facebook.         Una vez aceptada la solotud de acceso en presidencia de facebook.         Una vez aceptada la solotud de acceso en presidencia de facebook.         Una vez aceptada la solotud de acceso en presidencia de facebook.         Una vez aceptada la solotud de acceso en presidencia de facebook.         Una vez aceptada la solotud de acceso en presidencia de facebook.         Una vez aceptada la solotud de acceso en presidencia de facebook.         Una vez aceptada la solotud de acceso en presidencia de facebook.         Una vez aceptada la solotud de acceso en presidencia de facebook.         Una vez aceptada la solotud de acceso en presidencia de facebook.         Sus datos de facebook no serán visibles para terceros.         201vidó sus datos?       Ingresar.         Sino despone de su Clave personal, puede consultar al centro de Atención Telefónica comunicándose al sere-29550, de Lunes a Viernes de 9 a 19 hs. Sábados, Domingos y feriados de 10 a 16 hs. |  |
| Atención. El acceso requiere aceptación de las cookies.<br>Para más información: Mesa de ayuda al 5382-9550 o postmaster@consejo.org.ar                                                                                                    |  |

Luego se deberán completar los datos que solicita el sistema

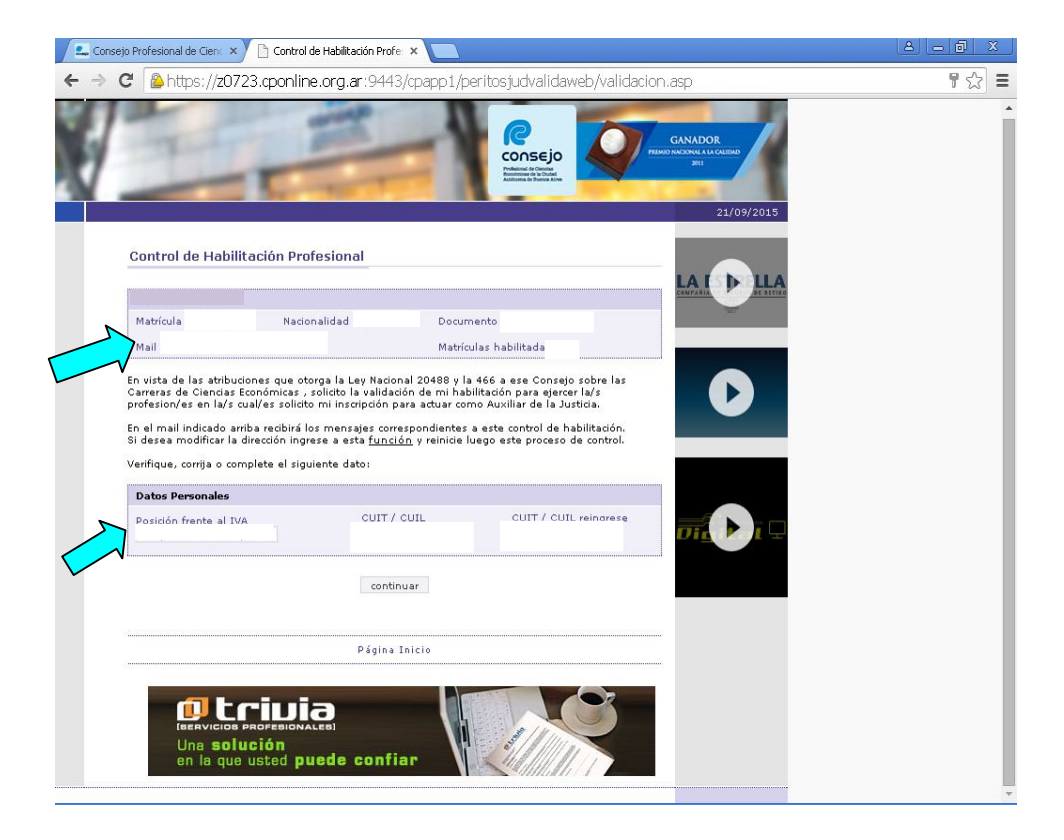

Posteriormente se deberá seleccionar el tipo de pago.

|                                                                                                    |                                                                                                    | D                                                                                                    | ouments                      | 6               |   |  |
|----------------------------------------------------------------------------------------------------|----------------------------------------------------------------------------------------------------|----------------------------------------------------------------------------------------------------|------------------------------|-----------------|---|--|
| Hal                                                                                                    |                                                                                                    |                                                                                                    | atriculas habilitada         |                 |   |  |
| Dates Personales                                                                                                    |                                                                                                    |                                                                                                    |                              |                 |   |  |
| Postable franks al DVA                                                                                                    | 15                                                                                                    | CUTT / CUSL                                                                                          | OURT /                       | CUSL reingreine | - |  |
| Inserpcin sen Tar     Inserpcin can pap     Inserpcin can pap                                                                                                    | gata da Crédito.<br>po por caja Conse<br>es datos de la tarj                                                         | n.<br>eta de crádito com                                                                             | Tether al page               |                 |   |  |
| <ul> <li>Desepción con Des</li> <li>Desepción con pes</li> <li>Deste a continuación la<br/>Destes de la Tarjeta de</li> </ul>                                                                                                    | ceta de Crédito.<br>po por caja Conex<br>os datos de la tarj<br>Crédito que utiliza                                  | n<br>eta da cuidto carri                                                                             | efectuer el pagor<br>poblec  |                 |   |  |
| Insepcie con Tar     Insepcie con pay     Insepcie con pay     Dates de la Tarjeta de     (Nécuerde que no se a                                                                                                    | cata de Crédito.<br>po por caja Conse<br>es datos de la tar<br>Crédite que utiliza<br>mapte targeta de d             | n.<br>eta de cel <u>tito per</u> te<br>eta para esta Insor<br>(beto)                                 | etertuar al pago:<br>gettine |                 |   |  |
| Intempdére son Tar     Trasspolén con pre     Trasspolén con pre     Trasspolén con pr | onta de Crédito.<br>po por caja Conse<br>es datos de la tarj<br>Crédito que utiliz<br>mapte tarjeta de d<br>Monte    | n.<br>eta de caldita ante<br>rià para esta Insor<br>eletto)<br>\$58                                  | Wether al pages              |                 |   |  |
| Interpoler sen Tar     Interpoler sen Tar     Interpoler sen per     Interpoler sen per     Interpoler sen per     Interpole automation in     Interpole automation     Interpole automation     Interpole     Interpole      | onta da Crédito.<br>po por caja Conte<br>os datos de la tag<br>Crédito que utiliz<br>mapte tagete de d<br>Monte<br>  | n.<br>eta de <u>relativa and</u><br>eta para esta finer<br>etato)<br><b>\$58</b><br>decembro Tarjeta | gestin:                      |                 |   |  |
| Interpolar son Tar     Interpolar son per     Interpolar son per     Interpolar son per     Interpolar son     Interpolar son     Interpolar  | geta de Crédito.<br>ge por caja Conne<br>de datos de la tar<br>Crédito que villar<br>mapta tarjeta de d<br>Monto<br> | n<br>eša de okdouern<br>reš para esta Inace<br>áblos)<br>159<br>Isoson Tarjeta-<br>(mov/asaa)        | stetuer el paper             |                 |   |  |

El profesional deberá informar su condición ante el IVA y en caso de abonar con tarjeta de crédito deberán indicar los datos requeridos.

| Matrícula                                                                                                    |                                                                                                    |                                                                                                   |                                                                                           |            |  |  |
|----------------------------------------------------------------------------------------------------|----------------------------------------------------------------------------------------------------|---------------------------------------------------------------------------------------------------|-------------------------------------------------------------------------------------------|------------|--|--|
|                                                                                                    | Nacionalidad                                                                                                    | Document                                                                                          | to                                                                                        |            |  |  |
| Mai                                                                                                    |                                                                                                    | Matricola                                                                                         | habilitada                                                                                |            |  |  |
|                                                                                                    |                                                                                                    |                                                                                                   |                                                                                           |            |  |  |
| Datos Personales                                                                                                    |                                                                                                    |                                                                                                   |                                                                                           |            |  |  |
| Posición frente al IVA                                                                                                 | CL                                                                                                    | JIT / CUIL                                                                                        | CUIT / CUIL rein                                                                          | ngrese     |  |  |
|                                                                                                    |                                                                                                    |                                                                                                   |                                                                                           |            |  |  |
| Datos de la Tarjeta de                                                                                                 | Crédito que utilizará pa                                                                                                  | ara esta Inscripción:                                                                             |                                                                                           |            |  |  |
| Fecha 21/09/2015                                                                                                    | Monto \$50                                                                                                    |                                                                                                   |                                                                                           |            |  |  |
| Tipo de Tarjeta                                                                                                    |                                                                                                    |                                                                                                   |                                                                                           |            |  |  |
| Número de Tarjeta                                                                                                    |                                                                                                    |                                                                                                   |                                                                                           |            |  |  |
| Fecha de Vencimiento                                                                                                   |                                                                                                    | (mm/aaaa)                                                                                         |                                                                                           |            |  |  |
|                                                                                                    |                                                                                                    |                                                                                                   |                                                                                           |            |  |  |
| ECUERDE: el pago con<br>e acuerdo con el corte                                                                         | tarjeta de crédito no e<br>de su tarjeta.                                                                                 | s online, y se verá ref                                                                           | lejado en su próxim                                                                       | o resumen, |  |  |
| RECUERDE: el pago con<br>de acuerdo con el corte<br>Jebe subir el comproba<br>Idemás de la CABA.<br>La operació<br>con | tarjeta de crédito no e<br>de su tarjeta.<br>Inte de pago en la págii<br><b>n se ha realizado corre</b><br>stancia        | s online, y se verá ref<br>na del PJN, si se inscri<br>ectamente, puede imp<br>con                | lejado en su próxim<br>be en otras jurísdico<br>rimir su constancia.<br>nprobante de pago | o resumen, |  |  |
| RECUERDE: el pago con<br>de acuerdo con el corte<br>Debe subir el comproba<br>además de la CABA.<br>La operació<br>con | tarjeta de crédito no e<br>de su tarjeta.<br>Inte de pago en la págii<br><b>n se ha realizado corre</b><br>stancia<br>Pág | s online, y se verá ref<br>na del PJN, si se inscri<br>ectamente, puede imp<br>con<br>gina Inicio | lejado en su próxim<br>be en otras jurísdico<br>rimir su constancia.<br>nprobante de pago | o resumen, |  |  |

Finalmente, el sistema permite visualizar y descargar la constancia de solicitud de validación y el comprobante de pago.

|                    | COMPROB          | ANTE DE PAGO WEB |
|--------------------|------------------|------------------|
| CPCECABA           | Fecha            |                  |
| Apellido y Nombre: | 1                | Mat.             |
| Arancel Acordada 2 | 9/95 de la CSJN. | \$ 50            |

A partir de este momento, ya se encuentra cursada la inscripción para la/s profesión/es, función/es y fuero/s seleccionado/s.

| Sistema Unico de Auxiliares de                                   | Justicia 20                                                                                                    | /09/2015 Can                                                                                                    | nbiar Perfil Cerrar S                                |
|------------------------------------------------------------------|----------------------------------------------------------------------------------------------------|----------------------------------------------------------------------------------------------------|------------------------------------------------------|
| MUZZIO, ANDREA<br>Perfil: Auxiliares y Peritos<br>de la Justicia | Inscripcio                                                                                                    | nes                                                                                                    |                                                      |
| Página principal                                                 | En esta pantalla puede agregar, mo                                                                                                    | dificar y eliminar inscripc                                                                                                    | ciones a                                             |
| Datos Personales                                                 | agrupaciones / profesiones en las q<br>realizar cambios hasta alcanzar la fo                                                                                                    | ue se haya validado prev<br>echa límite.                                                                                         | viamente. Podrá                                      |
| Agrupaciones /<br>Profesiones                                    |                                                                                                    |                                                                                                    |                                                      |
| Ver / Cargar                                                     | Agregar Inscrip                                                                                                    | pción                                                                                                    |                                                      |
| Inscripcion                                                      |                                                                                                    | DEPAL                                                                                                    |                                                      |
| Carga Estampilla                                                 | Profesion                                                                                                    | Detailes                                                                                                    |                                                      |
| Consultar                                                        | CONTADOR PUBLICO NACIONAL                                                                                                    | 5 fuero(s)                                                                                                    | Opciones ▼                                           |
| Comprobante de<br>Inscripción                                    | Crengo que hacer algo más? Un<br>profesiones y las jurisdicciones y as<br>simplemente debe esperar a la fech<br>momento las inscripciones realizade<br>imprimir el comprobante correspond | a vez que seleccionó las<br>parecen listados en la par<br>la final de la inscripción. I<br>s serán definitivas y se p<br>diente. | agrupaciones /<br>te superior<br>En ese<br>permitiră |

Una vez finalizado el período de inscripción el 30/10/2015 y confeccionados los listados por la CSJN, el profesional podrá acceder al comprobante de inscripción como auxiliar de la justicia para actuar en 2016 a través de la opción:

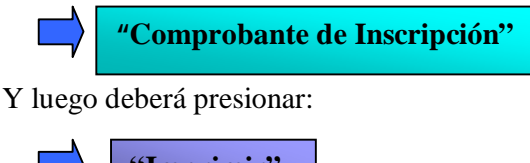

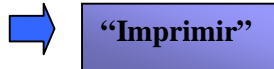

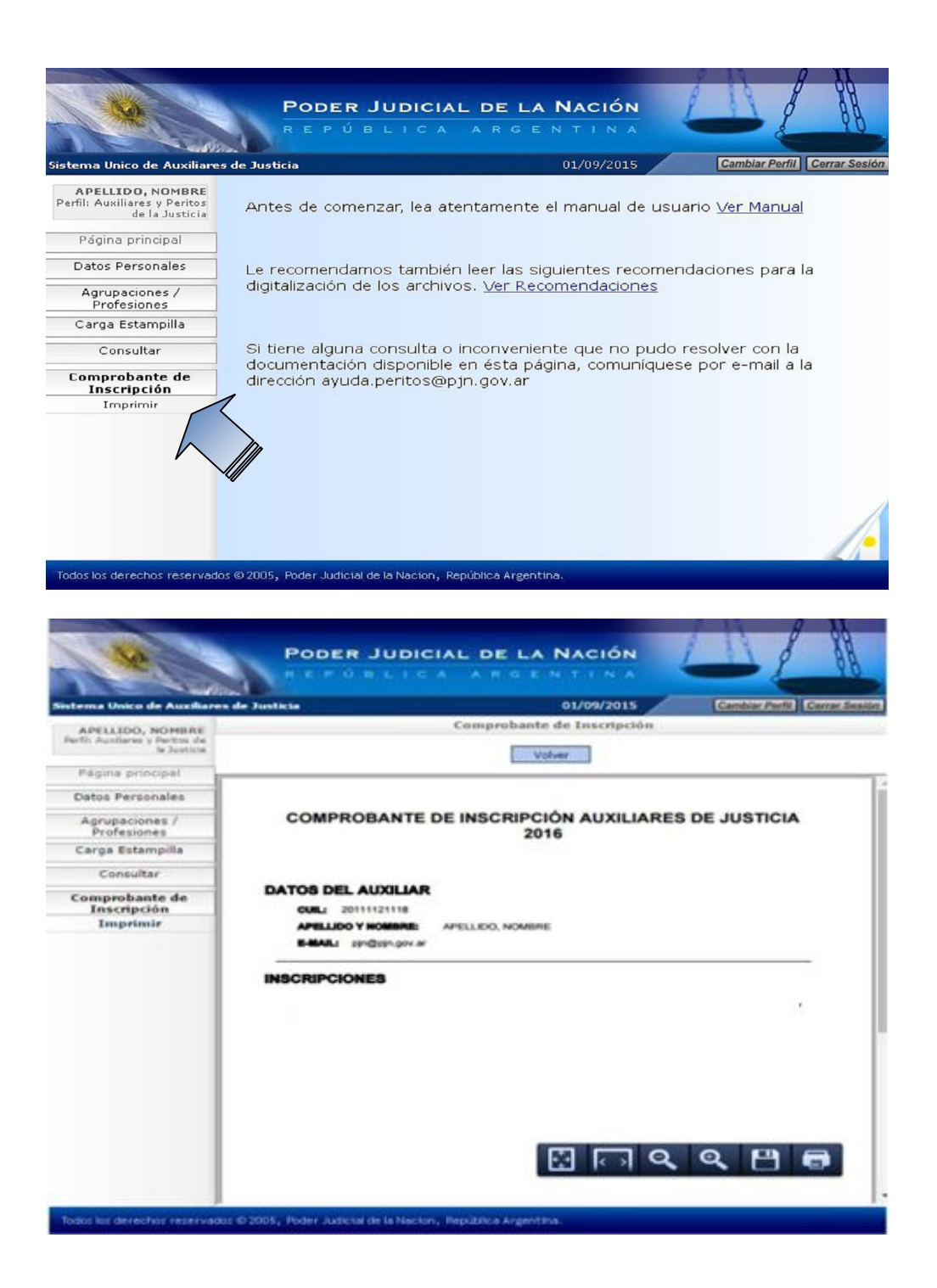